# Intune 設定配布マニュアル

本書は、Microsoft Intune を通して xSync Classroom の設定を配布する手順書となります。

# 目 次

| 概要                   | 2 |
|----------------------|---|
| xSync Classroom での設定 | 2 |
| 配布用ファイルの作成           | 3 |
| Intune 配布用ファイルの作成    | 4 |
| Intune への適用          | 4 |

Intune 設定配布マニュアル PVCXC-M017-A 本書の内容は改良の為、予告無く変更する場合があります。

#### 概要

Microsoft Intune を通じ xSync Classroom に適用するには以下の手順が 必要となります。

1.xSync Classroom にて配布したい設定を行います。

2.設定完了後、「配布設定作成ツール」で配布用のファイル作成を行います。

3.配布用のファイルから Intune 配布用のファイルを作成します。

もしくは配布用のファイルを弊社へ提供いただければ、Intune 配布用のファイルを返送いたします。

4.Intune 配布用のファイルを Intune に適用します。

本書では上記手順を順に説明いたします。

xSync Classroom での設定

- **1.** xSync Classroom をインストールします。
- **2.** インストール後、教員機はライセンスキーを入力し起動を行います。生徒機の場合、ライセンスキーの入力は不要です。
  - Intune を使用することで、ライセンスキーの入力まで行った教員機のインストーラ配布、及び生徒機のインストーラ配布が可能です。
     詳細は「Intune 導入手順書」をご確認ください。
- 教員機の場合、メニュー→設定より各種設定を行います。
   生徒機の場合、[xSync Classroom について] → [メンテナンス] →パスワード→設定より各種設定を行います。

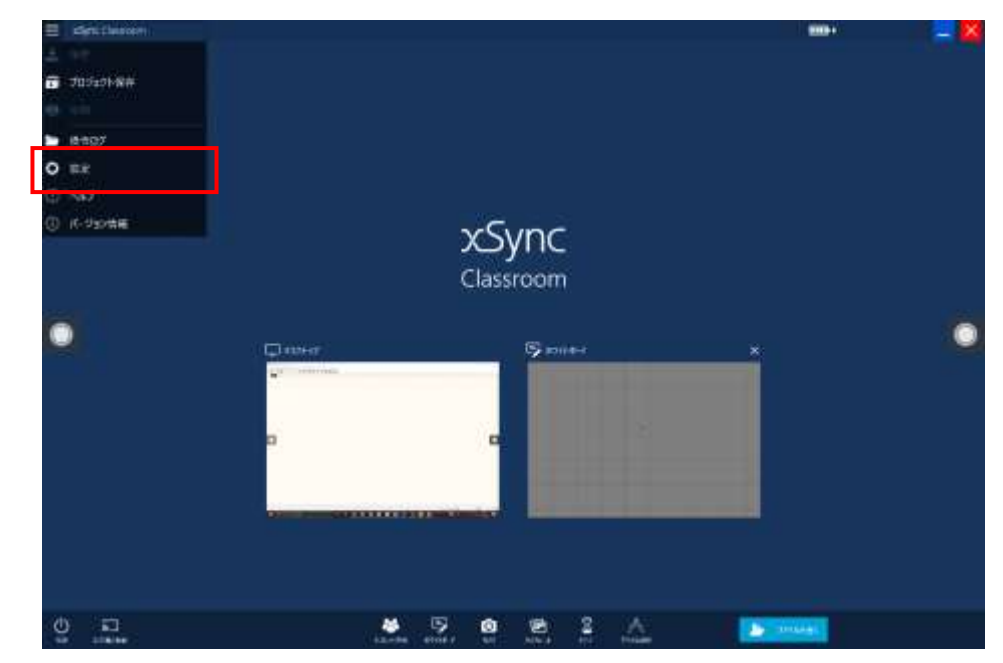

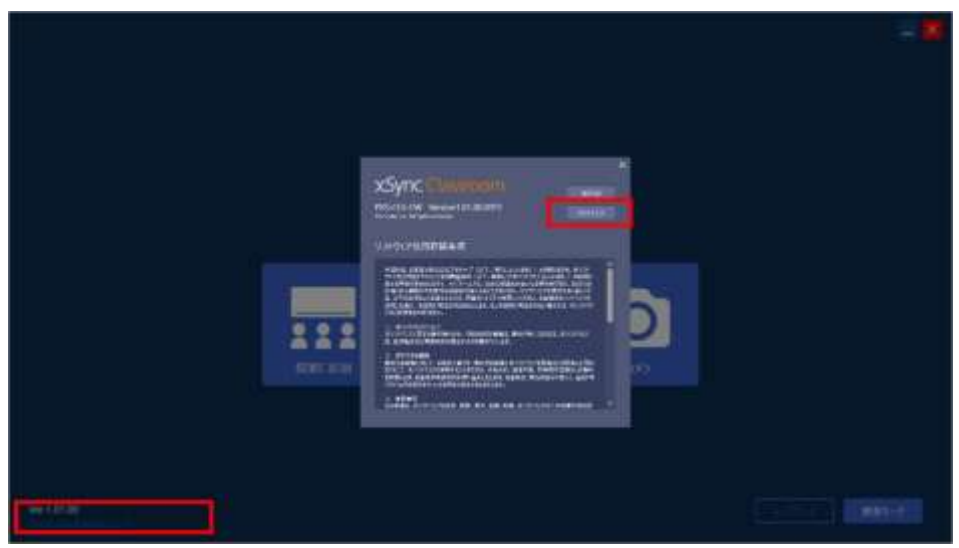

#### xSync Classroom

## 配布用ファイルの作成

 設定の完了、Classroom を終了しツールを起動します。 ツールは [スタート] → [xSync Classroom] もしくは [xSync Classroom Client] → [Intune 配布設定作成ツー ル] より起動します。

| ■ 配布設定作成ワール |                                         |                          |          |                                         |              |
|-------------|-----------------------------------------|--------------------------|----------|-----------------------------------------|--------------|
| ホスト設定       |                                         |                          | クライアント設定 |                                         |              |
| 具通投定        | ○ 肥布しない                                 | <ul> <li>肥布する</li> </ul> | 美潮設定     | <ul> <li>         配存LQU     </li> </ul> | ※ 配合する       |
| ユ=ザ=認定      | ○ 配布しない                                 | Entă                     | 3-7-10×  | ○ 配布LQU                                 |              |
| WebDav 訳定   | <ul> <li>         他市しない     </li> </ul> | ● 影布宇岛                   |          |                                         |              |
|             |                                         | 市スト設定作成                  |          |                                         | 95477h设定作成   |
|             |                                         |                          |          |                                         |              |
|             |                                         |                          |          | 16073                                   | ・・クライアント設定作成 |

**2.** ツールの起動後、配布したい設定のラジオボタンを設定します。

デフォルトは全て [配布する] となります。

 補足▼・ホスト(教員機)の各設定は、
 ①共通設定
 →通信ポートやクライアントの更新設定等「管理者設定」で行う端

→通信ホート(シクライアントの更新設定等「管理有設定」で行う端 末共有の設定ファイル。

②ユーザー設定

→一般設定やタブレット学習の設定ファイル。

③WebDAV 設定

→クラウドの「WebDAV」を設定した際のファイル。 となります。

クライアント(生徒機)の各設定は、
 ①共通設定
 →ブラウザー設定やネットワーク設定等、端末で共有されるファイル。

②ユーザー設定 →資料箱/手動保存フォルダやログイン名等、ユーザー情報に関わる 設定ファイル。 となります。

 [ホスト設定作成]、[クライアント設定作成]、[ホスト・クラ イアント設定作成]のいずれかをクリックすると、エクスポー ト先の選択画面が表示されます。

| フォルダーの選択                                                                                                    |                            |                                              | ×                |
|----------------------------------------------------------------------------------------------------|----------------------------|----------------------------------------------|------------------|
| ← → <b>~</b> ↑ 📮 ·                                                                                                    | Local Disk (C:) > Intune > | <ul> <li>♥</li> <li>♥</li> <li>Im</li> </ul> |                  |
| 整理・ 新しいフォル                                                                                                    | .9-                        |                                              | E • 🔮            |
|                                                                                                    | 全部                         |                                              | 更新日時             |
| 3D オブジェクト     ダウンロード     ダウンロード     ダウンロード     ゲスクトップ     ドキュメント     ビクチャ     ビグオ     ビデオ     ミュージック     Local Disk (C1) | Cutput                     |                                              | 2021/07/02 19:00 |
| 🔮 ネットワーク                                                                                                    |                            |                                              |                  |
| יק                                                                                                    | t‰9–; Intune               | <b>7</b> 4149-103                            | X板 キャンセル         |

## 選択したフォルダに[Host][Client]フォルダが生成されます

| □ 名前   | 更新日時             | 種類         |
|--------|------------------|------------|
| - Host | 2021/07/05 16:39 | ファイル フォルダー |
| Client | 2021/07/05 16:39 | ファイル フォルダー |

### Intune 配布用ファイルの作成

- 「配布用ファイルの作成」で作成されたファイルを弊社に提供いただくことで、Intune 配布用の作成を行います。
   こちらは手動で Intune 配布用のファイルを作成する一例を記載しています。
- 「IntuneWinAppUtil.exe」を PowerShell で起動します。 exe については以下リンクより内容を確認ください。 「*Microsoft Intune* にアップロードする *Win32* アプリを準備する」 - *Microsoft Docs* https://docs.microsoft.com/jajp/mem/intune/apps/apps-win32-prepare
- PowerShell で実行後、以下の指定を行います。
   Source Folder…出力した「Host」または「Client」フォルダ を指定します。
   Setup File…「Host」の場合は"FileCopy\_Host.bat"、
   「Client」の場合は" FileCopy\_Client.bat"を指定します。
   Output Folder…任意のフォルダを指定します。

Specify Catalog Folder…N を指定します。

PS C:¥> .¥IntuneWinAppUtil.exe Please specify the source folder: C:¥Output¥Host Please specify the setup file: FileCopy\_Host.bat Please specify the output folder: C:¥Intune Do you want to specify catalog folder (Y/N)?N\_

Output で出力したフォルダに"FileCopy\_Host.intunewin" ("FileCopy\_Client.intunewin")が出力されます。

#### Intune への適用

 出力された intunewin ファイルを Intune に登録します。 アプリ情報は任意のものを入力します。

| アプリ情報 ③ プログラム ( | ③ 必要条件 ④ 検出規則 ④ 依存到係 ④ 置き換え(プレビュー) ① 割引 |  |  |
|-----------------|-----------------------------------------|--|--|
| ファイルの選択 * 💿     | FileCopy_Host_intunewin                 |  |  |
| 老前* ③           | FileCopy_Hostbat                        |  |  |
| 說明* ①           | FileCopy_Host.bat                       |  |  |
|                 | 説明を編集します                                |  |  |
| 角行元 * ②         | elmo                                    |  |  |

プログラムのインストールコマンド、アンインストールコマンドにはバッチの名前を入力します。
 インストールの処理は「ユーザー」を選択します。

| ジ アブリ情報 0 プログラム        | ③ 必要条件 ④ 検出規則 ③ 依存関係 ④ 置き換え(7レビュー) | ⑦ 期初 |
|------------------------|------------------------------------|------|
| アプリをインストール/アンインストールするコ | マンドを推定します。                         |      |
| インストール コマンド* ①         | FileCopy_Hostbat                   | i.   |
| アンインストールコマンド・ ①        | FileCopy_Host.bat                  | ~    |
| インストールの処理 ①            | (22#4 ( <b>2-#-</b> )              |      |

3. 必要条件は任意のものを入力し、次に進みます。

検出規則には任意のものを入力してください。
 バッチファイルでは以下のフォルダにファイルを生成します。

Host は、

"%APPDATA%¥PioneerVC¥xSync

Classroom¥Host¥Intune¥63e9fc15-e8d8-4811-9902-

4137c73dafa7

Client は、

"%APPDATA%¥PioneerVC¥xSync

Classroom¥Client¥Intune¥1b6a6bd9-6339-429c-b71b-8dfe195cce99"

一例として Intune での配布を受けたことのない端末を検出 する規則となります。

## 検出規則

×

このアプリのプレゼンスを示す規則を作成します。

| 規則の種類 * ①                              | ファイル                                     | ~      |
|----------------------------------------|------------------------------------------|--------|
| バス* ①                                  | %APPDATA%\PioneerVC\xSync Classroom\Host | ~      |
| ファイルまたはフォルダー * 🛈                       | Intune                                   | ~      |
| 検出方法 * ①                               | ファイルまたはフォルダーが存在する                        | $\sim$ |
| 64 ビット クライアント上で 32 ビッ<br>ト アブリに関連付ける ① |                                          |        |

- 5. 依存関係、置き換えには任意のものを入力してください。
- **6.** 割り当てを行い、登録を行います。 以上で設定は完了です。